# CÓMO TRAMITO MI LICENCIA O SEGURO TEMPORAL

# **PROCEDIMIENTO 2025**

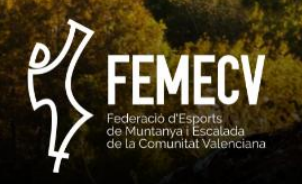

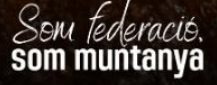

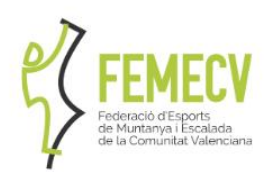

### ÍNDICE

| MANUAL A                                    |  |
|---------------------------------------------|--|
| 1 TRAMITACIÓN EN 5 SENCILLOS PASOS1         |  |
| 2 Y ADEMÁS                                  |  |
| MANUAL B                                    |  |
| 1 ACCESO A LA PLATAFORMA DE TRAMITACIÓN1    |  |
| 2 FICHA PERSONAL: Revisión y actualización2 |  |
| 3 ELECCIÓN DE LA LICENCIA O SEGURO TEMPORAL |  |
| 4 PAGO DE LAS LICENCIAS                     |  |
| 5 FINALIZADA LA TRAMITACIÓN 10              |  |
| 6 OTRAS CUESTIONES AMPLIADAS                |  |

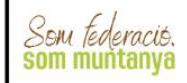

# CÓMO TRAMITO MI LICENCIA O SEGURO TEMPORAL PROCEDIMIENTO 2024

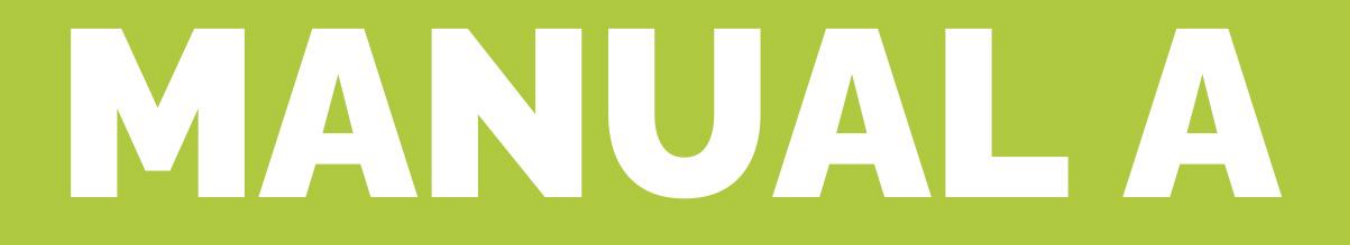

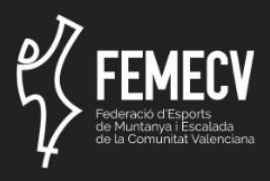

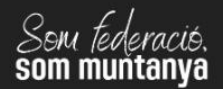

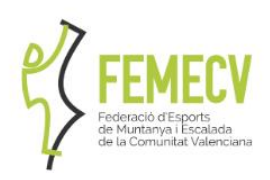

# 1.- TRAMITACIÓN EN 5 SENCILLOS PASOS

Aquí te mostramos de forma sencilla los pasos que debes seguir:

#### 1.- ACCEDE A LA PLATAFORMA PLATAFORMA DE TRAMITACIÓN

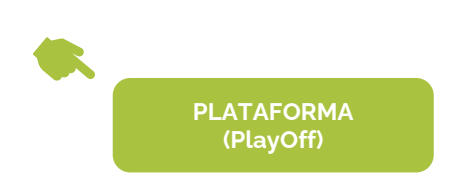

SOLO SE PUEDEN TRAMITAR LICENCIAS Y SEGUROS TEMPORALES EN LA WEB, NO ESTA DISPONIBLE EN LA APP

#### 2.- ENTRA EN TU FICHA PERSONAL, REVÍSALA Y ACTUALÍZALA.

(+INFO AQUÍ)

(+INFO AQUÍ)

Para ello deberás introducir tu usuario y tu contraseña.

- Si has tramitado tu licencia en años anteriores, utiliza tus datos para entrar.
  - El <u>usuario</u> suele ser el email que indicaste en tu ficha personal o tu DNI (con o sin letra).
    - Si no lo recuerdas, deberás llamar a nuestras oficinas, para que te lo facilitemos.
  - o La contraseña es la que indicaste en su momento.
    - Si no recuerdas cuál es, puedes solicitar una contraseña nueva en el "Recuperar contraseña".
    - Revisa bien tu o tus cuentas de correo, y asegúrate que no se ha enviado a la carpeta de "no deseado".
    - Si no llegara, deberás ponerte en contacto con nuestras oficinas, para que te facilitemos una nueva.
- Una vez dentro, **comprueba que todos los datos son correctos**, sobre todo tu teléfono y email, para que podamos contactar contigo.
- Si todo está correcto, pasa al siguiente paso.

#### TRAMITACIÓN DE VARIAS LICENCIAS

Si vas a tramitar la licencia de varias personas (por ejemplo, la de pareja o hijos/as) ten en cuenta:

- No se pueden gestionar desde una misma ficha personal.
- Es necesario crear una **ficha para cada persona o entrar en cada una de las fichas** y hacer el trámite desde ahí.

OFICINA TĚCNICA ELX C/ PEDRO MORENO SASTRE, 46 03205 Elx (Alacant) 965 439 747 · 669 788 372 oficina.elx@femecv.com DFICINA TÉCNICA VILA-REAL CENTRE DE TECNIFICACIÓ ESPORTIVA CAMÍ BETXÍ TRAVESSIA, 65 · 12540 VILA-REAL (CASTELLÓ) 634 436 689 OFICINA. VILA-REAL@FEMECV.COM

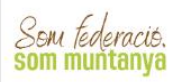

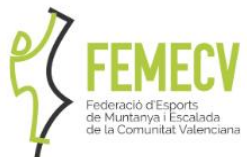

• SI la persona es menor sin DNI (campo base imprescindible) ponte en contacto con nuestras oficinas.

#### **3.- SELECCIONA TU LICENCIA O SEGURO TEMPORAL**

#### (+INFO AQUÍ)

Haz click en "Nueva licencia", situado en la parte superior derecha.

• En este espacio, debes marcar las características de la licencia que vas a solicitar, teniendo en cuenta varios aspectos.

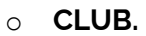

- <u>Si perteneces a un CLUB FEMECV</u>, escríbelo en el recuadro y se irán cargando los nombres similares. Asegúrate de marcar el nombre de tu Club, y no otro.
- <u>Si no perteneces a un CLUB FEMECV</u>, deberás indicar en el recuadro "FEMECV".
- MODALIDAD.
  - Indica FEMECV 2025.
- CATEGORÍA.
  - Indica si es MAYORES, JUVENIL O INFANTIL, dependiendo de tu edad. Recuerda:
    - Infantil (de 0 a 13 años), nacidos después del 01/01/2012 (inclusive).
    - Juvenil (de 14 a 17 años), nacidos entre el 01/01/2008 y el 31/12/2011 (ambos inclusive).
    - Mayores (de 18 en adelante), desde el 01/01/2007 en adelante (inclusive).

#### TRAMITACIÓN LICENCIAS FAMILIARES

Esta tramitación permite aplicar un **descuento en las categorías infantil y juvenil**, fomentando de esta forma la regeneración de los Clubs y apoyando el deporte base.

- Es necesario que el padre/madre/tutor estén federados con la modalidad A o superior.
- Solo está disponible para la modalidad A y B infantil y juvenil, que cuenta con precios reducidos.

#### • SUBCATEGORÍA.

- Selecciona el tipo de licencia o seguro temporal que deseas adquirir.
- Revisa bien la tabla de las tarifas y modalidades, y elige la que más se adapta a tus necesidades.
- En el caso de los Seguros Temporales, se deben indicar las fechas del periodo en el que deberá estar activo.

#### • SUBMODALIDADES.

- Indica los deportes de montaña que prácticas, para que podamos introducir estos datos a nivel estadístico.
- Debes indicar al menos uno, para poder continuar.

OFICINA TÉCNICA ELX C/ PEDRO MORENO SASTRE, 46 03205 Elx (Alacant) 965 439 747 · 669 788 372 oficina.elx@femecv.com OFICINA TĚCNICA VILA-REAL Centre de tecnificació esportiva Camí Betxí travessia, 65 · 12540 vila-real (Castelló) 694 436 689 oficina. Vila-real@femecv.com

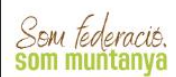

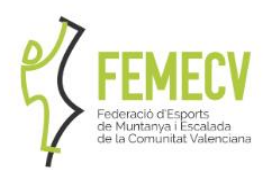

- OPCIONAL: COMPLEMENTOS.
  - Al final de la ficha, se indican los complementos que están disponibles para la selección que has hecho, y cuyo precio se sumará al importe de tu licencia.
    - Complemento de esquí.
    - Complemento de snow.
    - complemento de esquí-snow
    - Complemento de expediciones seleccionado "COMPL. EXPED. +7000M", que amplía la cobertura de la licencia subcategoría C por encima de los 7000 metros.
    - Complemento cobertura Marruecos (solo disponible en la licencia subcategoría B.
    - Complemento de escalada en roca hasta 2000 m. de altitud (solo disponible en la licencia autonómica).
- IMPRESIÓN EN PLÁSTICO MEDIO AMBIENTE LICENCIA DIGITAL

PARA PROMOVER LA REDUCCIÓN DEL USO DE PLÁSTICOS HAY QUE PAGAR 2€ ADICIONAL PARA DISPONER LA TARJETA EN PLÁSTICO.

RECUERDA SELECCIONAR LA OPCIÓN ANTES DE COMPLETAR LA TRAMITACIÓN, EL IMPORTE SE AÑADIRÁ AUTOMATICAMENTE.

LA LICENCIA DIGITAL EN NUESTRA APP ESTÁ DISPONIBLE PARA

#### 4.- PAGO DE TU LICENCIA O SEGURO TEMPORAL.

#### (+INFO AQUÍ)

#### ELIGE EL PAGO ON-LINE, ES MÁS RÁPIDO Y SEGURO.

La plataforma permite el pago a través de la opción online y el pago por transferencia.

- **El pago online** (con tarjeta) o (Bizum) permite una tramitación más ágil: una vez se ha realizado el pago, la tramitación se ha completado y ya no hay que hacer más gestiones.
- El pago mediante transferencia requiere más trabajo administrativo para realizar las comprobaciones oportunas y el envío del justificante de pago para finalizar el trámite. Además, en el caso de los seguros temporales NO está permitido el pago mediante transferencia.

Una vez realizadas todas las selecciones anteriores y elegida tu licencia o seguro temporal, se pasa al pago, indicando "continuar con el pago", situado en la parte superior derecha.

Este espacio encontrarás varios apartados:

SEU VALÈNCIA C/ Campaners, 36 · Baix · 46014 València 963 571 822 · 694 436 689 · Oficina.Valencia@femecv.com WWW.Femecv.com · CIF : 6 — 03293297 OFICINA TÉCNICA ELX C/ PEDRO MORENO SASTRE, 46 03205 ELX (ALACANT) 965 439 747 · 669 788 372 OFICINA.ELX@FEMECV.COM OFICINA TÉCNICA VILA-REAL CENTRE DE TECNIFICACIÓ ESPORTIVA CAMÍ BETXÍ TRAVESSIA, 65 - 12540 VILA-REAL (CASTELLÓ) 634 436 689 OFICINA. VILA-REAL@FEMECV.COM

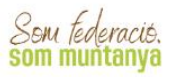

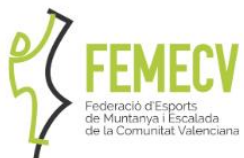

#### • FORMULARIO DE ALBARÁN.

 Se genera un albarán, con los datos de la compra que vas a realizar.

#### LICENCIAS.

 Aparecerán las licencias o seguros temporales de la temporada 2025.

#### IMPORTES

o Con la cantidad total a pagar.

#### PERTENECER A UN CLUB FEMECV TIENE SUS VENTAJAS

- A los **federados y federadas que pertenecen a uno de nuestros Clubs**, se les aplican los precios establecidos en la tabla de tarifas y modalidades aprobada en la asamblea General.
- Aquellos **deportistas que no pertenecen a ningún club FEMECV**, tendrán que sumar a esas cantidades marcadas **20€ más**, tal y como se indica en dicho documento.

#### • RESUMEN POR CATEGORÍAS.

 Indica las licencias o seguros temporales que has adquirido en esta tramitación.

#### 5.- FINALIZAR EL TRÁMITE.

#### (+INFO AQUÍ)

Recuerda que, para finalizar el trámite, **tu licencia debe aparecer como TRAMITADA**, significará que se ha realizado correctamente el proceso.

- Si es así:
  - Tu licencia se imprimirá (si has elegido licencia física) en nuestras oficinas y se enviará al domicilio que se indica en la ficha personal (en el caso de no pertenecer a ningún Club) o a tu Club (si has indicado que perteneces a uno).
  - En este momento, en tu ficha, contarás con un certificado, en el que se indica que estás federado/a.
  - Si te has descargado nuestra app, te aparecerá tu licencia digital, que puedes utilizar en lugar de la tarjeta física.
- Si no es así:
  - Si está VALIDADA, solo has hecho selección de las opciones, pero no se ha realizado ningún paso más. Debes proceder al pago.
  - Si está FACTURADA, te aparecerá al inicio de tu ficha, como pendiente de pago.
    - Haz click en el botón "Pagar", y realiza el pago correspondiente.

OFICINA TĚCNICA ELX C/ PEDRO MORENO SASTRE, 46 03205 ELX (ALACANT) 965 439 747 · 669 788 372 oficina.elx@femecv.com OFICINA TÉCNICA VILA-REAL Centre de tecnificació esportiva Camí Betxí travessia, 65 · 12540 vila-real (Castelló) 694 436 689 oficina.Vila-real@femecv.com

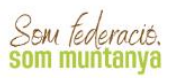

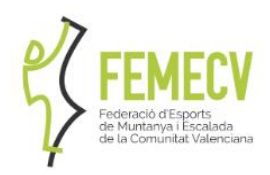

• O envía el justificante de pago a nuestras oficinas, para que podamos comprobar el pago.

# 2.- Y ADEMÁS...

#### AMPLIACIONES: cambiar a una categoría superior

- Desde tu ficha de usuario, verás que aparecen dos botones, clicar el de "Ampliar Licencia", y podrás gestionar tú ampliación, y elegir las características de esa ampliación, como si realizaras una tramitación normal (recuerda que, si deseas crear un **seguro temporal**, no es una ampliación y debes clicar el botón de "Nueva Licencia).
- El tipo de ampliaciones de licencias a las que se podrá acceder, dependerá de la licencia de origen que se sacó inicialmente.

#### DUPLICADOS

- Si es por una pérdida o extravío, tiene un coste de 5€.
  - Deberás pagarlo en nuestra cuenta bancaria (ES90 0049 4127 8628 1424 9305 - SANTANDER) enviar resguardo de pago, junto con los datos personales (nombre, apellidos, fecha de nacimiento, DNI y domicilio postal completo).
- Si es por un robo y se ha realizado una denuncia, no tiene ningún coste.
  - Deberás enviar una copia de la denuncia, junto con los datos personales (nombre, apellidos, fecha de nacimiento, DNI y domicilio postal).

#### IMPRESIÓN FORMATO FÍSICO

• Si en un primer momento solicitaste el formato digital de la licencia y deseas una impresión digital, abonando 2€ puede solicitarla. Desde tu ficha de usuario, pinchando en tu licencia vigente, pinchando en "solicitar formato físico" y abonando el albarán correspondiente.

#### TEMPORADA INICIAL: de diciembre de 2024 a enero 2025

- Es cuando mayor número de solicitudes se reciben, sobre todo por parte de los Clubs que solicitan todas las de sus socios en bloque.
- Esto hace que las gestiones administrativas puedan sufrir retrasos.
- Además, hay que tener en cuenta que, a la hora del envío postal, que para Correos también es un periodo álgido de envíos debido a las fiestas navideñas.

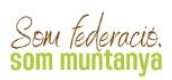

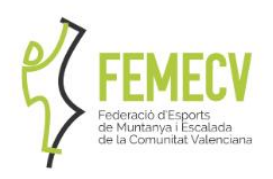

#### INSTÁLATE LA APP FEMECV: Licencia Digital e información

- Dispón de tu licencia en formato digital. Válida para pruebas y actividades FEDME y FEMECV, esta licencia tiene la misma validez que física. En las actividades siempre es conveniente llevar tanto la licencia en vigor (digital o física) como el protocolo de accidentes y la póliza del seguro.
  - Con respecto a la validez de las licencias digitales en los refugios en el extranjero, algunas federaciones europeas ya se ha implantado la licencia digital, aunque en otras aún no (aunque es una acción progresiva) pero todas están informadas de la existencia de las licencias digitales. Es importante que en todo momento esté presente el sello del Tratado de Reciprocidad.
  - Respecto a los descuentos en refugios nacionales dispones de descuentos en los refugios que estén bajo el paraguas del Tratado de Reciprocidad y del Acuerdo de Correspondencia de Refugios.
  - Puedes consultar los refugios disponibles en la siguiente noticia: <u>https://www.femecv.com/noticias/la-femecv-se-adhiere-al-acuerdo-de-correspondencia-de-refugios</u>
- Recibe directa y fácilmente a información referente a la FEMECV.
- Accede con el mismo usuario y contraseña que en la Plataforma de Tramitación (PlayOff).

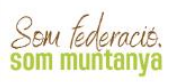

# CÓMO TRAMITO MI LICENCIA O SEGURO TEMPORAL PROCEDIMIENTO 2024

# MANUAL B

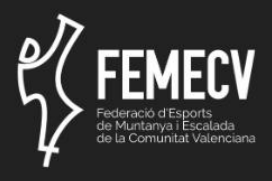

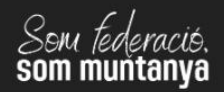

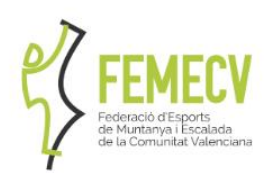

# 1.- ACCESO A LA PLATAFORMA DE TRAMITACIÓN

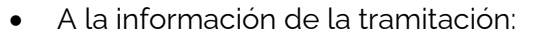

- o Desde el menú de trámites.
- o Desde el banner principal.
- o Desde la noticia principal.
- o Desde los recuadros de destacados.
- A la plataforma de tramitación
  - Directamente desde los recuadros de destacados.
    - Indirectamente desde la información de la tramitación.

APARTADO WEB FEMECV

PLATAFORMA (PlayOff)

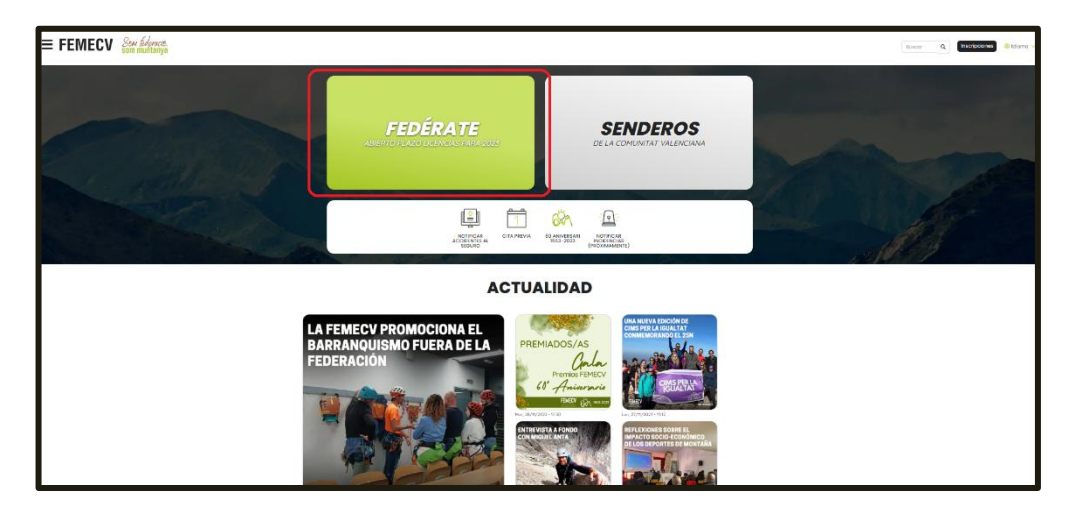

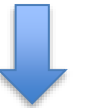

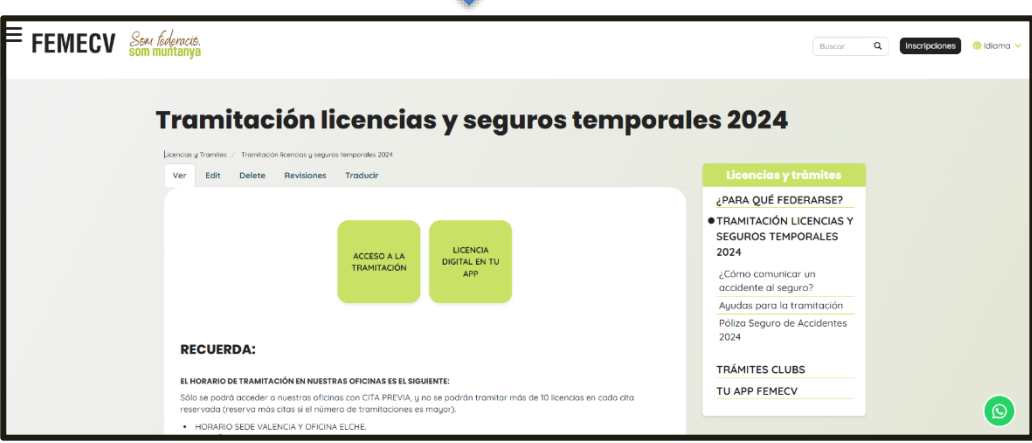

SEU VALÈNCIA C/ CAMPANERS, 36 - BAIX · 46014 VALÈNCIA 963 571 822 · 694 436 689 · Oficina.Valencia@femecv.com WWW.Femecv.com - cif : 6 — 03293297 OFICINA TĚCNICA ELX C/ PEDRO MORENO SASTRE, 46 03205 Elx (Alacant) 965 439 747 · 669 788 372 oficina.elx@femecv.com OFICINA TÉCNICA VILA-REAL Centre de tecnificació esportiva Camí Betxí travessia, 65 · 12540 vila-real (castelló) 694 436 689 oficina.vila-real@femecv.com

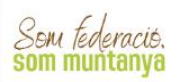

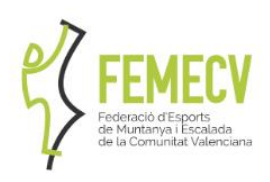

# 2.- FICHA PERSONAL: Revisión y actualización.

#### USUARIO Y CONTRASEÑA

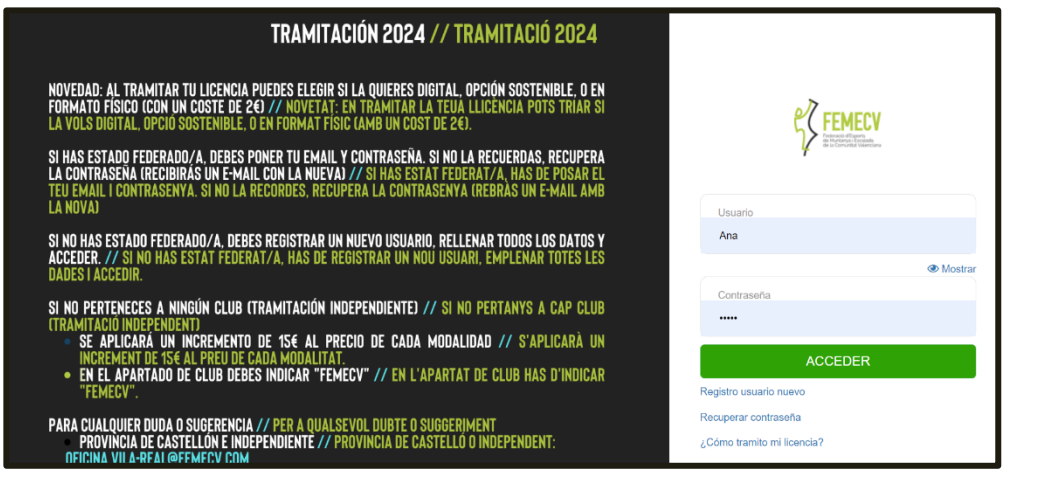

Esta es la visión inicial de la plataforma:

#### SI YA HAS ACCEDIDO A LA PLATAFORMA EN ALGÚN MOMENTO Y TIENES TU USUARIO Y CONTRASEÑA.

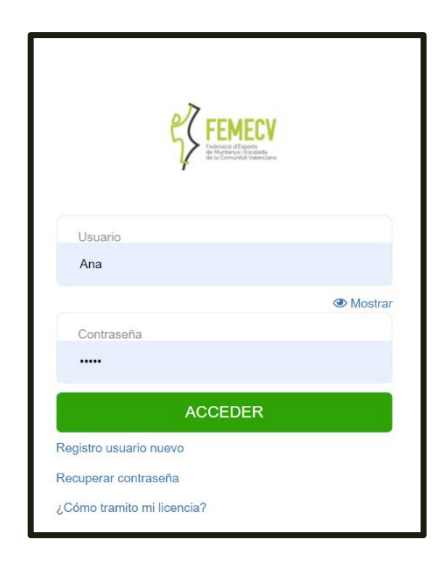

Al entrar en la Plataforma de Tramitación (PlayOff) tienes que indicar tu usuario y contraseña.

Si no recuerdas la contraseña de la cuenta pincha en "Recuperar contraseña" y se enviará un enlace de recuperación al correo electrónico del club que figura en la ficha.

| Federació Esports de M | untanya i Escalada de la Comunitat Val | enciana |
|------------------------|----------------------------------------|---------|
| Solicitud              | Cambio Contraseñ                       | a       |
| Nombre Usuario         |                                        |         |
|                        |                                        |         |
|                        | Solicitar                              |         |

Si persisten los problemas de acceso ponte en contacto con nuestras oficinas.

Si perteneces a un Club y anteriormente se encargaban desde el de la tramitación de tu licencia, puede que no tengas tu usuario y contraseña, pero tus datos sí que estén en la plataforma. En este caso, debes ponerte en contacto con nuestras oficinas, para que te facilitemos tu usuario y contraseña, y puedas realizar personalmente las gestiones.

OFICINA TĚCNICA ELX C/ PEDRO MORENO SASTRE, 46 03205 ELX (Alacant) 965 439 747 · 669 788 372 oficina.elx@femecv.com

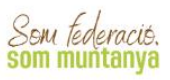

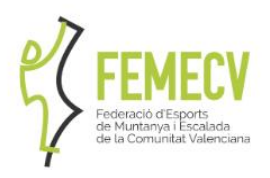

- El <u>usuario</u> suele ser el email que indicaste en tu ficha personal o tu DNI o NIE (con o sin letra).
  - Si no lo recuerdas, deberás llamar a nuestras oficinas, para que te lo facilitemos.
- La contraseña es la que indicaste en su momento.
  - Si no recuerdas cuál es, puedes solicitar una contraseña nueva en el "Recuperar contraseña".
  - Revisa bien tu o tus cuentas de correo, y asegúrate que no se ha enviado a la carpeta de "no deseado".
  - Si no llegara, deberás ponerte en contacto con nuestras oficinas, para que te facilitemos una nueva.

#### SI ES LA PRIMERA VEZ QUE ACCEDES A LA PLATAFORMA

Si no te has federado nunca y es tu primera vez, deberás realizar "Registro de Usuario nuevo".

Esta opción te permite crear tu ficha de usuario, donde estarán todos tus datos y donde podrás acceder a realizar todas las gestiones oportunas. Finaliza el formulario pinchando en "Continuar".

| REGISTRO USUARIO   |  |
|--------------------|--|
| Datos del usuario  |  |
| Usuario (email)    |  |
| Usuario (email)    |  |
| Contraseña         |  |
| Contraseña         |  |
|                    |  |
| Datos del federado |  |
| Nombre             |  |
| Nombre             |  |
| Apellidos          |  |
| Apellidos          |  |

Si va a federarse una persona menor sin DNI por favor ponte en contacto con nuestras oficinas.

#### TÚ PERFIL EN PLATAFORMA DE TRAMITACIÓN

Una vez realizado el registro correctamente verás la siguiente pantalla con la información básica de tu perfil.

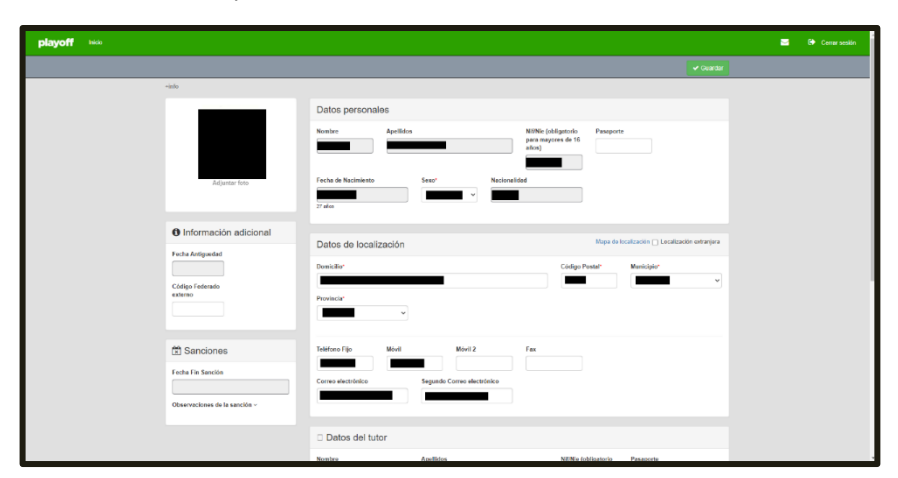

SEU VALÈNCIA C/ Campaners, 36 · Baix · 46014 València 963 571 822 · 694 436 689 · Oficina.Valencia@femecv.com WWW.Femecv.com · CIF : 6 — 03293297 OFICINA TĚCNICA ELX C/ PEDRO MORENO SASTRE, 46 03205 ELX (ALACANT) 965 439 747 · 669 788 372 OFICINA.ELX@FEMECV.COM OFICINA TÉCNICA VILA-REAL CENTRE DE TECNIFICACIÓ ESPORTIVA Camí Betxí travessia, 65 · 12540 vila-real (Castelló) 634 436 689 oficina.Vila-real@femecv.com

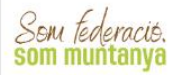

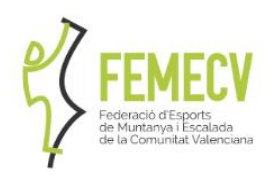

Esta es tu ficha personal, que es el espacio dónde se encuentran tus datos. En la parte derecha dispones de tus datos personales y en la parte izquierda de la información de licencia. Puedes acceder para consultar y modificar tus datos pinchando en el icono de lápiz presente en la esquina superior derecha (ver captura):

|                        |          |                                                                       |                                                                                                    | 🕞 Cerrar sesión |
|------------------------|----------|-----------------------------------------------------------------------|----------------------------------------------------------------------------------------------------|-----------------|
| DNI                    | <b>▼</b> | DN Prespons<br>Edd                                                    | Bienvenido Etite eti u espacio, podră oreangestorear loancas y mosticar lun actos personaisa Licenciac Lisencia 20045 Intervite 20045 Intervite 20045 Intervite 2004 Antonica - A Histórico Licenciac |                 |
| Pasaporte No informado |          | Enal Price Neinformado<br>Certificado<br>Comesante Camble confessorta |                                                                                                    |                 |
|                        |          | C                                                                     | playoff Convision Payoff Monocolas 11.0<br>Data for demoker reservation                                                                                                    |                 |

En la ficha de tus datos personales disponemos de Nombre, Apellidos, Fecha de Nacimiento, DNI/NIE, etc.

Revisa tus datos, es importante para las gestiones administrativas con la federación. Asegúrate de que tu teléfono y tu dirección de correo están actualizadas, así como tu dirección postal.

Hay datos que no puedes cambiar, ya que están protegidos, como la fecha de nacimiento, el DNI y la nacionalidad. Si no son correctos, deberás ponerte en contacto con nuestras oficinas, para que te expliquen cómo proceder a la actualización.

# 3.- ELECCIÓN DE LA LICENCIA O SEGURO **TEMPORAL**

Una vez revisados los datos, nos vamos al bloque hacemos click en el botón "Nueva Licencia"

| Bienvenido                                                                                                    |                                                                                                    |                                                                                                    |
|----------------------------------------------------------------------------------------------------|----------------------------------------------------------------------------------------------------|----------------------------------------------------------------------------------------------------|
|                                                                                                    | Este es tu espacio, podrás crear/gestionar licencias y m                                                                     | odificar tus datos personales                                                                                                    |
| Licencias                                                                                                    |                                                                                                    | Nueva Licencia Ampliar Licencia                                                                                                    |
| Licencia 230643<br>FEMECV 2023 - MA                                                                                                    | YORES - A                                                                                                    | Û                                                                                                    |
| Histórico Lice                                                                                                    | encias                                                                                                    | Acceder al listado                                                                                                    |
|                                                                                                    |                                                                                                    |                                                                                                    |
| <mark>SEU VALÈNCIA</mark><br>C/ Campaners, 36 - Baix · 46014 València<br>963 571 822 - 694 436 689 · Oficina. Valencia@femecv.com<br>WWW.Femecv.com - CIF : 6 — 03293297 | OFICINA TÉCNICA ELX<br>C/ Pedro Moreno Sastre, 46<br>03205 Elx (Alacant)<br>965 439 747 · 669 788 372 oficina.elx@femecv.com | OFICINA TÉCNICA VILA-REAL<br>Centre de tecnificació esportiva<br>Camí betxí travessia, 65 - 12540 VILA-Real (Caste<br>694 436 689 oficina, VILA-Real@FemecV.com |

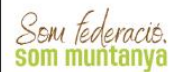

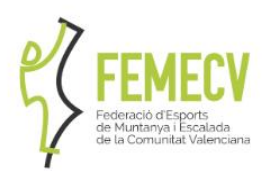

Se abrirá apartado donde debes indicar/elegir los siguientes datos:

| ← Volver                                |                                            |                                        |                                      | 🗸 Guardar |
|-----------------------------------------|--------------------------------------------|----------------------------------------|--------------------------------------|-----------|
|                                         | 📧 Licencia Nueva licencia                  |                                        |                                      |           |
| DNI                                     | Club                                       |                                        |                                      |           |
| Edad                                    | Modalidad*                                 | Categoría*                             | SubCategoría*                        |           |
| <b>A</b> ( <b>A ( ( ( ( ( ( ( ( ( (</b> | FEMECV 2020 V                              | Mayores 👻                              | Selecciona opción                    | ~         |
| Información adicional                   | Submodalidades                             |                                        |                                      |           |
| Observaciones ~                         | Marcar/Desmarcar todas                     |                                        |                                      |           |
|                                         | Excursionismo y/o senderismo               | <ul> <li>Correr por montaña</li> </ul> | <ul> <li>Esquí de montaña</li> </ul> |           |
|                                         | <ul> <li>Raquetas de nieve</li> </ul>      | Escalada                               | Alpinismo                            |           |
|                                         | <ul> <li>Bicicleta de montaña</li> </ul>   | Descenso de barrancos                  | Vias ferratas                        |           |
|                                         | <ul> <li>Marcha Nórdica</li> </ul>         |                                        |                                      |           |
|                                         |                                            |                                        |                                      |           |
|                                         | € Cuotas                                   |                                        |                                      |           |
|                                         | La subcategoría no tiene cuotas asociadas. |                                        |                                      |           |

- Club.
  - Si perteneces a un CLUB FEMECV, escríbelo en el recuadro y se irán cargando los nombres similares. Asegúrate de marcar el nombre de tu Club, y no otro.
  - Si no perteneces a un CLUB FEMECV, deberás indicar en el recuadro "FEMECV".
- Modalidad. Aquí hay que indicar FEMECV 2025.
- Categoría. Pudiendo elegir entre:
  - o Infantil (de 0 a 13 años), nacidos después del 01/01/2012 (inclusive).
  - o Juvenil (de 14 a 17 años), nacidos entre el 01/01/2008 y el 31/12/2011 (ambos inclusive).
  - o Mayores (de 18 en adelante), desde el 01/01/2007 en adelante (inclusive).
  - o Familiar.
- **Subcategoría** (revisa el anexo, donde se encuentra la tabla de precios y modalidades. Anexar la tabla al final del documento).
  - o Autonómica
  - o A.
  - A/OTOÑO (Licencia de otoño) solo operativa de 1 de octubre a 31 de diciembre.
  - o A/ESTIVAL( Desde el 1 de julio al 31 de diciembre).
  - o A Familiar (Solo en infantiles y juveniles)
  - o B Familiar (Solo en infantiles y juveniles)
  - о В.
  - o B/ESTIVAL( Desde el 1 de julio al 31 de diciembre).
  - o C.
  - Seguro temporal FEMECV 7 días continuos.
  - o Seguro temporal FEMECV Fin de semana (viernes, sábado y domingo).
- Submodalidades. Donde debes elegir las disciplinas deportivas que normalmente prácticas. Es para un uso estadístico no vinculante a las coberturas de la licencia o seguro seleccionado y es obligatorio marcar mínimo una de las opciones.

Según la elección que se ha hecho, en el apartado de CUOTAS, se indican los distintos conceptos que incluyen la cuota junto con el importe.

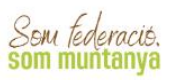

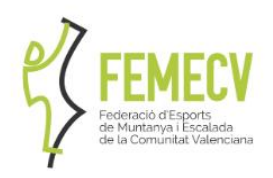

Al final de la ficha, **se indican los complementos** que están disponibles para la selección que has hecho, y cuyo precio se sumará al importe de tu licencia o seguro temporal.

- Complemento de esquí.
- Complemento de snow.
- Complemento de esquí-snow
- **Complemento de expediciones** seleccionado " COMPL. EXPED. +7000M", que amplía la cobertura de la licencia subcategoría C por encima de los 7000 metros.

6

- **Complemento cobertura Marruecos** (solo disponible en la licencia subcategoría B y B Familiar (no cubre espeleología).
- **Complemento de escalada en roca** hasta 2000 m. de altitud (disponible en la licencia autonómica)

#### IMPRESIÓN EN PLÁSTICO – MEDIO AMBIENTE LICENCIA DIGITAL

PARA PROMOVER LA REDUCCIÓN DEL USO DE PLÁSTICOS HAY QUE PAGAR 2€ ADICIONAL PARA DISPONER LA TARJETA EN PLÁSTICO.

RECUERDA SELECCIONAR LA OPCIÓN ANTES DE COMPLETAR LA TRAMITACIÓN, EL IMPORTE SE AÑADIRÁ AUTOMATICAMENTE.

LA LICENCIA DIGITAL EN NUESTRA APP ESTÁ DISPONIBLE PARA TODAS LAS LICENCIAS FEDERATIVAS.

| 2                       | Ampliación de la licencia                                                                                                 |                                                                                                    |                                                              |                                                                      |               |  |  |  |
|-------------------------|----------------------------------------------------------------------------------------------------|----------------------------------------------------------------------------------------------------|--------------------------------------------------------------|----------------------------------------------------------------------|---------------|--|--|--|
| DNI                     | PUV                                                                                                    |                                                                                                    |                                                              |                                                                      |               |  |  |  |
| Ediad                   | Club                                                                                                    |                                                                                                    |                                                              |                                                                      |               |  |  |  |
| O Información adicional | Modalidad *                                                                                                    | Categoria *                                                                                                    | 1                                                            | SubCategoria *                                                       |               |  |  |  |
| Observations            | REMECV 2023                                                                                                    | ♥ Selecciona opción                                                                                                  | *                                                            | Selectiona opción                                                    | ۲             |  |  |  |
|                         | Senderismo y campamentos Alpinismo Carreiras por montañe BIT - Solo emtrenamiento                                         | Merche Nordice     Viac Fernatas     Isopul de travesia     Espelectogle                                             | 1                                                            | Escalada     Oescanso de Barcancos     Joelette                      |               |  |  |  |
|                         | NOVEDAD IMPORTANTE: La PEMECV y la<br>anualmente generamos con nuestros lis<br>(dispenible en la APP y sin seporte físico | PEDME quieren contribuir al cuidade<br>uncias federativas. Elige a continuar<br>o e n farmata lísico (impresión en p | ) del media ambiente<br>ción si quieres dispon<br>Jástico) 4 | reduciende los residues plástic<br>er de tu licencia en formato digi | os que<br>tal |  |  |  |
|                         | Selecciona opción                                                                                                    |                                                                                                    |                                                              |                                                                      |               |  |  |  |
|                         | Selecciona opción.<br>Formato físico                                                                                      |                                                                                                    |                                                              |                                                                      |               |  |  |  |
|                         | Formato digital                                                                                                    |                                                                                                    |                                                              |                                                                      |               |  |  |  |

SEU VALÈNCIA C/ Campaners, 36 - Baix · 46014 València 963 571 822 · 694 436 689 · Oficina.Valencia@femecv.com WWW.Femecv.com - Cif : 6 — 03293297 OFICINA TĚCNICA ELX C/ Pedro Moreno Sastre, 46 03205 Elx (Alacant) 965 439 747 · 669 788 372 oficina.elx@femecv.com OFICINA TĚCNICA VILA-REAL Centre de tecnificació esportiva Camí Betxí travessia, 65 · 12540 vila-real (castelló) 694 436 689 oficina. Vila-real@femecv.com

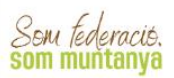

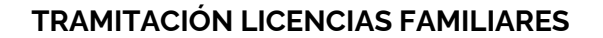

Esta tramitación permite aplicar un descuento en las categorías infantil y juvenil, fomentando de esta forma la regeneración de los Clubs y apoyando el deporte base.

- Es necesario que el padre/madre/tutor estén federados con la modalidad A o superior.
- Solo está disponible para la modalidad A y B infantil y juvenil, que cuenta con precios reducidos.

#### SEGUROS TEMPORALES

Si seleccionas uno de los seguros temporales FEMECV disponibles automáticamente se activará la celda de "Fecha inicio de activación" donde en un calendario podrás seleccionar el primer día que quieras que tenga vigencia tú seguro temporal FEMECV.

- Si es el "Seguro temporal FEMECV Fin de semana (viernes, sábado y domingo)" has de selecciona siempre el viernes y el programa automáticamente contará los tres días del fin de semana. Ten en cuenta que hasta de hacer este trámite hasta las 23:59 del jueves de la misma semana del inicio de validez del seguro.
- Si es el "Seguro temporal FEMECV 7 días continuos.", puedes seleccionar con libertad el día de inicio siempre que al menos lo hagas tres días antes del primer día de vigencia del seguro.

| 8             | E Licencia Nueva licencia                                                                                                    |          |         |        |        |        |          |                                                                  |   |
|---------------|----------------------------------------------------------------------------------------------------|----------|---------|--------|--------|--------|----------|------------------------------------------------------------------|---|
| Sel           | leccio                                                                                                    | ina el o | día a p | partir | del cu | al ser | á válida | a licencia.                                                      |   |
| Fe            | cha i                                                                                                    | inicio   | de a    | ctiva  | ción*  |        | Fe       | :ha Fin                                                          |   |
|               | ~                                                                                                    | 17-1     | 2-202   | 21     |        | m      | 19       | 12-2021                                                          |   |
|               | <                                                                                                    | Dic      | iemb    | re 💙   | 2021   | ~      | >        |                                                                  |   |
|               | Lu                                                                                                    | Ма       | мі      | Ju     | Vi     | Sb     | Do       | eguro temporal sin club, pon FEMELV                              |   |
|               | 29                                                                                                    | 30       | 1       | 2      | 3      | 4      | 5        |                                                                  |   |
|               | 6                                                                                                    | 7        | 8       | 9      | 10     | 11     | 12       | Categoría* SubCategoría*                                         |   |
|               | 13                                                                                                    | 14       | 15      | 16     | 17     | 18     | 19       | Mayores     Seg. Temporal - Fin de Semana (3 día                 | ~ |
|               | 20                                                                                                    | 21       | 22      | 23     | 24     | 25     | 26       |                                                                  |   |
|               | 27                                                                                                    | 28       | 29      | 30     | 31     | 1      | 2        |                                                                  |   |
|               | 3                                                                                                    | 4        | 5       | 6      | 7      | 8      | 9        |                                                                  |   |
|               | Exc                                                                                                    | cursio   | nism    | o y/o  | send   | erism  | 10       | <ul> <li>Correr por montaña</li> <li>Esquí de montaña</li> </ul> |   |
|               | Ra                                                                                                    | queta    | s de i  | nieve  |        |        |          | Escalada Alpinismo                                               |   |
|               | Bio                                                                                                    | icleta   | de m    | onta   | ña     |        |          | Descenso de barrancos Vías ferratas                              |   |
|               | Marcha Nórdica                                                                                                    |          |         |        |        |        |          |                                                                  |   |
| D<br>tr<br>Se | Descripción *Para que el seguro esté en vigor el estado del  trámite es TRAMITADA, cualquier otro estado del mismo no  será visido no UNICLY COMPETICIÓN |          |         |        |        |        |          |                                                                  |   |

Una vez seleccionado todo, para continuar con el trámite debes hacer click en la tecla verde "GUARDAR" que está arriba a la derecha en la pantalla.

SEU VALÈNCIA C/ Campaners, 36 - Baix · 46014 València 963 571 822 - 694 436 689 · Oficina Valencia@femecv.com WW.Femecv.com · CIF : 6 — 03293297 OFICINA TÉCNICA ELX C/ PEDRO MORENO SASTRE, 46 03205 ELX (ALACANT) 965 439 747 · 669 788 372 OFICINA.ELX@FEMECV.COM OFICINA TÉCNICA VILA-REAL Centre de tecnificació esportiva Camí Betxí travessia, 65 · 12540 vila-real (Castelló) 694 436 689 oficina.vila-real@femecv.com

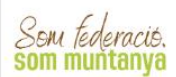

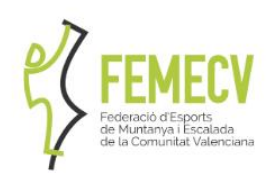

# 4.- PAGO DE LAS LICENCIAS

#### CREACIÓN DEL ALBARÁN.

Para asegurarte de que el pago que vas a realizar es correcto, te sale de nuevo la información de tu tramitación, para que la confirmes. Para continuar con el pago pinchando en el botón "PAGAR".

|                                                                                     |                                                                           |                           |                |                     |                     | 🖨 Imprimir Albarán 🗸 Pagar                     |
|-------------------------------------------------------------------------------------|---------------------------------------------------------------------------|---------------------------|----------------|---------------------|---------------------|------------------------------------------------|
| FORMULARIO D                                                                        | E ALBARÁN                                                                 |                           |                |                     | +info               | 1 🔤                                            |
| Federación<br>Federació Esports de                                                  | Muntanya i Escalada de la Comuni                                          | CIF<br>tat Valenciana G0: | 3293297        |                     |                     |                                                |
| Transferencia a la cuenta<br>Código de albarán<br>Fecha de emisión<br>Observaciones | de: ESS9 2038 9615 5360 0065 2574<br>Estado<br>Pendiente<br>Fecha de pago | Tipo de pago              |                |                     |                     |                                                |
| Licencias                                                                           |                                                                           |                           |                |                     |                     |                                                |
| ld Cód<br>□ Licencia 11 Lice                                                        | igo<br>Incia 11 Estado 11 Nombre 11                                       | Apellidos 1↓ CIF          | F 1 Club 1 Mod | alidad 11 Categoría | Búsqueda avanzada - | Buscar (Mínimo 3 caracteri Q<br>1 Subvención 1 |

#### PAGO DEL ALBARÁN.

Es aquí donde elegimos la forma de pago que queremos: pago online (con tarjeta o Bizum) o Transferencia.

| Tramitar albarán  |                         |  |  |  |  |
|-------------------|-------------------------|--|--|--|--|
| Tipo de pago      |                         |  |  |  |  |
| Selecciona opción |                         |  |  |  |  |
| Fecha de pago     | Fecha emisión licencias |  |  |  |  |
| 03-12-2021        | 03-12-2021              |  |  |  |  |
|                   | Cancelar Aceptar        |  |  |  |  |

NOTA: PARA QUE EL TRÁMITE SEA MÁS CÓMODO Y RÁPIDO, SE RECOMIENDA REALIZAR EL <u>PAGO ONLINE (CON TARJETA O BIZUM).</u>

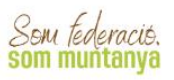

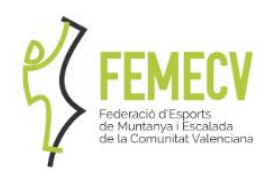

En los SEGUROS TEMPORALES FEMECV **NO** está disponible el pago por transferencia y el sistema conduce automáticamente a la siguiente pantalla para proceder con el pago con tarjeta o Bizum.

#### PAGO ON-LINE: TARJETA O BIZUM

9

Saldrá una nueva ventana donde confirmar que todo esta correcto, debes pinchar en "*CONTINUAR CON EL PAGO*" y luego pagar en la pasarela virtual de pagos con tarjeta o Bizum (en este caso, el pago quedará reflejado automáticamente en la plataforma).

|                          |                                       |                           | - Vo                      | lver 🖉 Ontinuar con el page   |                      |
|--------------------------|---------------------------------------|---------------------------|---------------------------|-------------------------------|----------------------|
| CONFIRMACIÓN DE LOS DATO | DS DE PAGO                            |                           |                           |                               |                      |
|                          |                                       |                           |                           | Getnet" 0, 4 interest         |                      |
|                          | Albaran con identificador             | 9531                      |                           |                               |                      |
|                          | Código de la transacción:<br>Importe: | 59522-1<br>68,15 €        | Datos de la operación     | Pagar con Tarjeta             | ···· 🛑 🐏 🎿 === 🗊 🜌 🗥 |
|                          |                                       |                           |                           | □ Nº de tarieta               |                      |
|                          |                                       |                           | Comercio: FEMECV (ESPAÑA) | Introduce tu número de tarjet | a                    |
|                          | © Copyright by P                      | layOff informática S.L. ® | Terminal:                 | Caducidad                     | CVV                  |
|                          | O DICIYOT Todos los derect            | ios reservados            | Fecha:                    | Cancelar                      | Panar                |
|                          |                                       |                           | Descripción roducte:      | Garlouar                      | 1.03m                |
|                          |                                       |                           |                           | Otras formas de pago          | ^                    |
|                          |                                       |                           |                           | 🕱 bizum                       |                      |
|                          |                                       |                           |                           | Dizum                         |                      |

Los campos de Fecha de pago y Fecha emisión licencias<u>se deja con la fecha que</u> aparecerá por defecto.

#### PAGO POR TRANSFERENCIA

Mediante el botón de "**PAGAR**", seleccionaremos la forma de pago por Transferencia, que nos llevará a un cuadro de diálogo con los datos bancarios de la FEMECV donde se debe hacer el pago.

| Tramitar albarán                                      |                                               |  |  |  |
|-------------------------------------------------------|-----------------------------------------------|--|--|--|
| Tipo de                                               | pago                                          |  |  |  |
| Transfere                                             | encia 🗸 🗸                                     |  |  |  |
| Realizar la transferencia a la cuenta ES90 00<br>1281 | )49 4127 8628 1424 9305 con el concepto<br>14 |  |  |  |
| Fecha de pago                                         | Fecha emisión licencias                       |  |  |  |
| 14-12-2021                                            | 14-12-2021                                    |  |  |  |
|                                                       | Cancelar Aceptar                              |  |  |  |

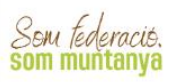

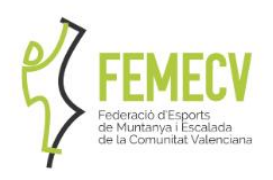

La licencia quedará **PENDIENTE DE PAGO** hasta que recibamos el dinero en la cuenta y hagan la comprobación en nuestras oficinas.

Una vez realizada la transferencia **SE DEBERÁ ENVIAR UNA COPIA DEL INGRESO BANCARIO**, <u>indicando nombre del Club así como el código del albarán</u> <u>correspondiente,</u> a:

- VALENCIA: <u>oficina.valencia@femecv.com</u>
- CASTELLÓN E INDEPENDIENTES: <u>oficina.vila-real@femecv.com</u>
- ALICANTE: <u>oficina.elx@femecv.com</u>

Los campos de Fecha de pago y Fecha emisión licencias<u>se deja con la fecha que aparecerá por defecto.</u>

10

# **5.- FINALIZADA LA TRAMITACIÓN**

ATENCIÓN: PARA QUE EL TRÁMITE ESTÉ FINALIZADO, SE DEBE REMITIR DICHO INGRESO BANCARIO, SI NO, NO SERÁN TRAMITADAS LAS LICENCIAS

Nº cuenta bancaria

#### ES90 0049 4127 8628 1424 9305 (SANTANDER)

Una vez pagado del albarán, cambia el estado a "**PAGADO**" (en color verde), de forma instantánea. La Federación puede comprobar los datos y el pago para proceder a la expedición de las licencias federativas.

# 6.- OTRAS CUESTIONES AMPLIADAS.

#### TRAMITACIÓN DE UNA AMPLIACIÓN DE LICENCIA

Cabe la posibilidad de ampliar la licencia de temporada completa a una subcategoría superior o a un complemento que no se eligió. Para hacerlo, desde el menú principal has de seleccionar el botón Ampliar Licencia.

| Bienvenido                                   |                                                 |
|----------------------------------------------|-------------------------------------------------|
| Este es tu espacio, podras crear/gestio      | inar licencias y modificar tus datos personales |
| Licencias                                    | Nueva Licencia Ampliar Licencia                 |
| Licencia 230643<br>FEMECV 2023 - MAYORES - A | $\frown$                                        |
| Histórico Licencias                          | Acceder al listado                              |

SEU VALÈNCIA C/ Campaners, 36 - Baix · 46014 València 963 571 822 · 694 436 689 · Oficina.Valencia@femecv.com WWW.Femecv.com - Cif : 6 — 03293297 OFICINA TÉCNICA ELX C/ PEDRO MORENO SASTRE, 46 03205 ELX (ALACANT) 965 439 747 · 669 788 372 OFICINA.ELX@FEMECV.COM OFICINA TÉCNICA VILA-REAL CENTRE DE TECNIFICACIÓ ESPORTIVA Camí Betxí travessia, 65 · 12540 VILA-REAL (CASTELLÓ) 634 436 689 OFICINA.VILA-REAL@FEMECV.COM

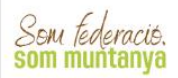

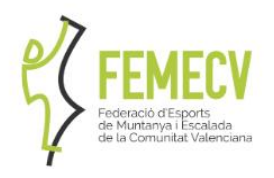

Ahora aparecerá un nuevo formulario de licencia donde deberá escoger a la subcategoría o complemento al que se desean ampliar la licencia. El tipo de ampliaciones de licencias a las que se podrá acceder, dependerá de la licencia de origen que se sacó inicialmente.

Para finalizar deberá pinchar en "Guardar Nueva Ampliación".

|        | E Licencia Nueva licencia                   |                                                    |                       |   |
|--------|---------------------------------------------|----------------------------------------------------|-----------------------|---|
|        | Ampliación de la licencia                   |                                                    |                       |   |
|        | PUV                                         |                                                    |                       |   |
|        | Club                                        |                                                    |                       |   |
| 962    |                                             |                                                    |                       |   |
| cional | Modalidad *                                 | Categoría *                                        | SubCategoría *        |   |
|        | FEMECV 2023                                 | ✓ Selecciona opción                                | ✓ Selecciona opción   | ~ |
|        | Submodalidades                              |                                                    |                       |   |
|        | Información estadística, no vinculante a lo | s tipos de licencias federativas ni seguros tempor | rales.                |   |
|        | Marcar/Desmarcar todas                      |                                                    |                       |   |
|        | Senderismo y campamentos                    | Marcha Nórdica                                     | 🗌 Escalada            |   |
|        | Alpinismo                                   | Vías Ferratas                                      | Descenso de Barrancos |   |
|        |                                             | name a concernence and a concernence and           |                       |   |
|        | Carreras por montaña                        | <ul> <li>Esquí de travesia</li> </ul>              | _ Joelette            |   |

 Nota: Si desea ampliar desde la licencia "subcategoría A" a la "licencia A con complemento de XXXXXX" deberá seleccionar en subcategoría de nuevo la subcategoría A y luego clicar el complemento.

Una vez guarde, aparecerá una nueva pantalla resumen con todas las licencias o seguros temporales que ha contratado en la temporada. Arriba a la derecha está el botón **"Pagar"** para seguir avanzando a la plataforma de pago.

#### **DUPLICADOS DE LICENCIA**

La Plataforma de Tramitación (PlayOff) no permite crear un pedido para solicitar un duplicado de la tarjeta.

En caso de necesitarlo se debe solicitar directamente a la Federación.

• El trámite puede ser necesario por varios motivos: si es por una pérdida o extravío, la expedición del duplicado tiene un coste de 5€; si es por un robo y se ha realizado una denuncia, habrá que presentarla, y el trámite no tendrá ningún coste.

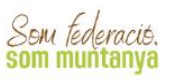

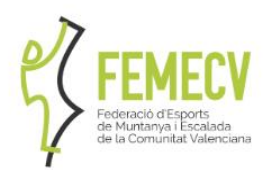

- Deberás realizar el pago de los 5€ en nuestra cuenta bancaria y enviar el resguardo del banco o enviar una copia de la denuncia, según el caso, junto con sus datos personales (nombre, apellidos, fecha de nacimiento, DNI y domicilio postal completo) a
  - VALENCIA: oficina.valencia@femecv.com
  - CASTELLÓN E INDEPENDIENTES: oficina.vila-real@femecv.com
  - ALICANTE: <u>oficina.elx@femecv.com</u>

Se expedirá el duplicado de la licencia y se enviará al domicilio del federado/a.

#### ANULACIÓN DE LICENCIAS FEDERATIVAS

Una licencia federativa que figure en la plataforma como "tramitada" sólo podrá anularse para casos debidamente justificados, cumpliendo los siguientes requisitos:

- La licencia física no debe de haber salido de las instalaciones de la FEMECV, ni haber sido utilizada por el deportista en términos de seguro. En caso contrario, no podrá ser anulada.
- No haber pasado más de 7 días naturales desde la fecha de expedición de la licencia federativa.

#### IMPRESIÓN FORMATO FÍSICO

Si en un primer momento solicitaste formato digital de la licencia y deseas una impresión digital, abonando 2€ puede solicitarla. Has de seguir los siguientes pasos:

Pincha en tu licencia vigente (en la línea azul):

|                                |                    | Bienvenido                                                                            |                |
|--------------------------------|--------------------|---------------------------------------------------------------------------------------|----------------|
| 1                              |                    | Este es tu espacio, podrás crear/gestionar licencias y modificar tus datos personales |                |
| DNI                            | _                  | Licencias                                                                             | Nueva Licencia |
| Pasaporte                      |                    | Licencia<br>FEMECV 2023 - MAYORES - B                                                 |                |
| Edad                           | _                  |                                                                                       |                |
| Móvil                          | _                  |                                                                                       |                |
| Email                          |                    |                                                                                       |                |
| Fecha<br>Certificado<br>Médico | No informado       |                                                                                       |                |
| Contraseña                     | Cambiar contraseña |                                                                                       |                |

Pincha en el botón "solicitar formato físico":

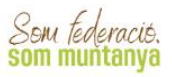

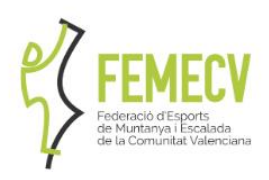

|                               | Solicitar formato físico | Limprimir certificado | 🖶 Imprimir | + Ampliación |
|-------------------------------|--------------------------|-----------------------|------------|--------------|
|                               |                          |                       |            |              |
| Eicencia Tramitada            |                          |                       | Tempo      | orada 2023   |
| Código de la licencia Asignad | a al albarán             |                       |            |              |
| Club                          |                          |                       |            |              |

Ten en cuenta que esta acción es irreversible, has de aceptar la acción de nuevo pinchando en "de acuerdo":

| ATENCIÓN, ACCIÓN IRREVERSIBLE.                                                                 |          | ×          |
|------------------------------------------------------------------------------------------------|----------|------------|
| ¿Estás seguro de solicitar esta licencia en formato físico?<br>La cuota aplicada será de euro. | Cancelar | De acuerdo |

En el recibo manual has de pincha arriba a la derecha en el botón "pagar":

| <b>←</b> Volver                    |                               |                  |          |      | ÷              | Imprimir Recibo | 🛱 Pagar     |
|------------------------------------|-------------------------------|------------------|----------|------|----------------|-----------------|-------------|
| RECIBO MANU                        | AL                            |                  |          |      |                |                 | $\triangle$ |
| Emisor                             |                               |                  | Receptor |      |                |                 |             |
| Federació Espor<br>Comunitat Valer | rts de Muntanya i E<br>nciana | Escalada de la   |          |      |                |                 |             |
| Código de recibo                   | Estado                        | Fecha de emisión | -        |      |                |                 |             |
| Observaciones                      |                               |                  |          |      |                |                 |             |
| E Líneas del Re                    | cibo                          |                  |          |      |                |                 |             |
| Concepto                           |                               | Descripción      | Unidades | Base | IVA            | Importe         |             |
| FORMATO FISICO                     |                               |                  | 1        | 1.00 | 0              | 1               |             |
|                                    |                               |                  |          | In   | nporte Total : |                 | €           |
|                                    |                               |                  |          |      |                |                 |             |

OFICINA TĚCNICA ELX C/ PEDRO MORENO SASTRE, 46 03205 Elx (Alacant) 965 439 747 · 669 788 372 oficina.elx@femecv.com

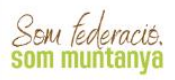

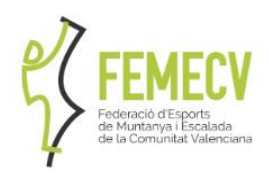

En este caso solo está disponible el pago online con tarjeta, has de pinchar en "aceptar":

| Tipo de pago      |   |
|-------------------|---|
| Selecciona opción | Ŷ |
| Selecciona opción |   |
| Pago online       |   |

Pincha en continuar con el pago:

| ← Volver            |                                  |         | 📀 Continuar con el pago |
|---------------------|----------------------------------|---------|-------------------------|
| CONFIRMACIÓN DE LOS | DATOS DE PAGO                    |         | $\sim$                  |
|                     |                                  |         |                         |
|                     | Albaran manual con identificador | 373     |                         |
|                     | Código de la transacción:        | 80345-1 |                         |
|                     | Importe:                         | 1,00 €  |                         |
|                     |                                  |         |                         |
|                     |                                  |         |                         |
|                     |                                  |         |                         |

| Datos de la operación | Pagar | con Tarjeta                                 | 20 🛑 🍨 🗻 💷 | <b>2</b> ^ |
|-----------------------|-------|---------------------------------------------|------------|------------|
| ADORTE TRANS          |       | 🗔 N° de tarjeta                             |            |            |
| media FEMECV (ESPARA) |       | <ul> <li>Introduce terrámero del</li> </ul> | a jula     |            |
| mint <b>1000</b>      |       | Caducidad                                   | B CVV      |            |
| da:                   |       | Cancelar                                    | Pagar      |            |
| nenjedon<br>elucito   |       |                                             |            |            |
|                       | Otras | formas de pago                              |            | ~          |

Una vez realizado el abono con tarjeta o Bizum correctamente lo procesaremos y enviaremos la tarjeta física al club (si eres de un club) o a tu domicilio (si eres independiente).

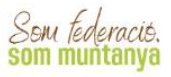